- Si usa una PC para importar, organizar y ver video, descargar el software de administración de contenido (solo compatible con PC). Visitar www.fisher-price.com/kidtough y seguir las instrucciones para descargar el software.
- El software de administración de contenido solo es compatible con PC. Para videos en un sistema Mac, conectar la videocámara en la computadora (ver la siguiente sección). La videocámara Kid Tough aparecerá en el escritorio de la computadora como dispositivo de almacenamiento extraíble. Los videos se encontrarán en:
  - SIN NOMBRE
  - DCIM
  - 100DSCIM
- Si está usando una tarjeta SD (se vende por separado), los videos se encontrarán en:
  - Sin título
  - DCIM
  - 100DSCIM

*Atención:* Si cambió el nombre de la tarjeta SD, aparecerá en el escritorio con el nombre elegido.

• Para guardar videos en la computadora Mac, arrastrar y soltar los videos en la ubicación deseada.

- Abrir la tapa del cable AV y USB e insertar el cable USB (extremo pequeño) en el puerto USB.
- La videocámara se prenderá automáticamente y aparecerá la pantalla LCD. El software de administración de contenido se abrirá automáticamente al conectar la videocámara en la computadora.

**Atención:** No desconectar la videocámara ni la computadora mientras se transfieren videos a la computadora.

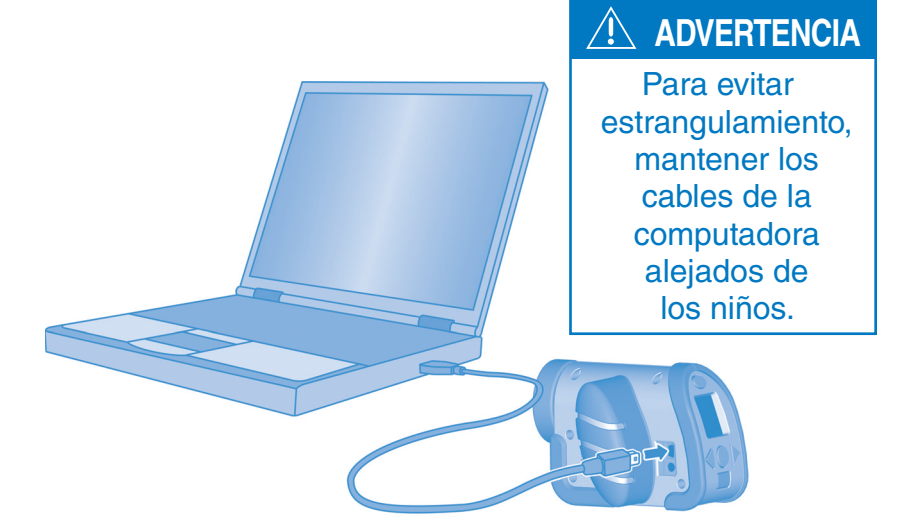

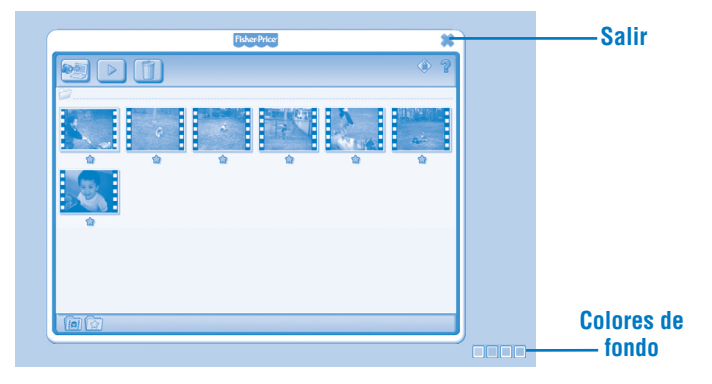

#### • Pasos iniciales

El software de administración de contenido se abre automáticamente al conectar la videocámara en la computadora. También puede hacer doble clic en para abrir el programa.

- Hacer clic en mene para cambiar el color de fondo del software.
- Atención: Esta opción solo está disponible si la configuración de forzar resolución de pantalla está APAGADA. Ver la sección de "Control paterno".
- Hacer clic en **x** para salir del programa.

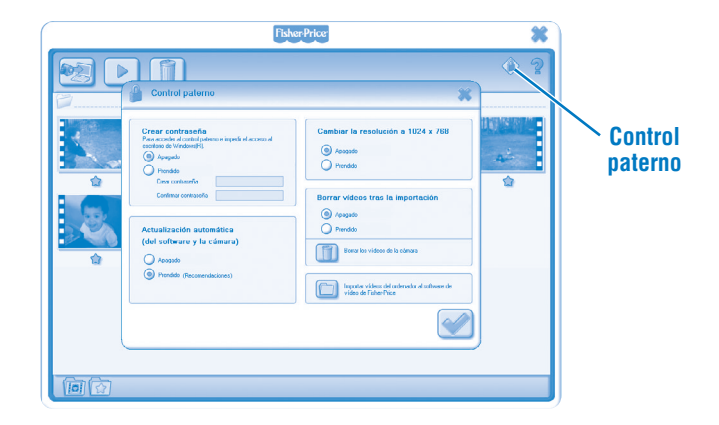

### **Control paterno**

- Hacer clic en  $\circledast$  para ajustar las preferencias.
- **Crear contraseña:** Puede proteger el acceso al escritorio y al disco duro estableciendo una contraseña. Ingrese la contraseña en los campos Crear contraseña y Confirmar contraseña.

**Atención:** Si establece una contraseña, no podrá ingresar al control paterno o salir del programa sin antes ingresar la contraseña.

**Actualización automática:** Hacer clic para ACTIVAR o DESACTIVAR las actualizaciones automáticas. Para recibir software actualizado, se recomienda seleccionar PRENDIDO.

**Cambiar la resolución a 1024 x 768:** Hacer clic para PRENDER o APAGAR esta opción.

**Borrar videos tras la importación:** Hacer clic para PRENDER o APAGAR esta opción. El Hacer clic para importar videos guardados en la computadora en el software.

• Hacer clic en 📝 para guardar los cambios y salir del control paterno.

| Fisher-Price                                                                                                    | ×                                                                                                    |
|----------------------------------------------------------------------------------------------------|----------------------------------------------------------------------------------------------------|
|                                                                                                    |                                                                                                    |
| Copiar vídeos al ordenador                                                                                                    |                                                                                                    |
| Buscendo videos nuevos en la cómara       Estantis livo ura mass.       Italia en la comarca de la comarca de la |                                                                                                    |
|                                                                                                    | Cepar videos al ordenador       Exacado videos nuevos en la cómara.       Cuanto devos nuevos en la cómara.       Cuanto lovo ura naus.       Unimitador de videos nuevos en la cómara.       Unimitador de videos nuevos en la cómara.       Unimitador de videos nuevos en la cómara.       Unimitador de videos nuevos en la cómara.       Unimitador de videos nuevos en la cómara.       Unimitador de videos nuevos en la cómara.       Unimitador de videos nuevos en la cómara.       Unimitador de videos nuevos en la cómara.       Unimitador de videos nuevos en la cómara.       Unimitador de videos nuevos en la cómara.       Unimitador de videos nuevos en la cómara. |

• Al iniciar el software de administración de contenido se abrirá la pantalla de importación.

Hacer clic en a para importar los videos nuevos en la computadora. Hacer clic en x para cerrar la pantalla de importación sin importar videos.
Atención: Si instaló una tarjeta SD (se vende por separado), solo se importará el video de la tarjeta SD (no el de la memoria interna de la videocámara).
Para importar video de la videocámara, basta con expulsar la tarjeta SD.

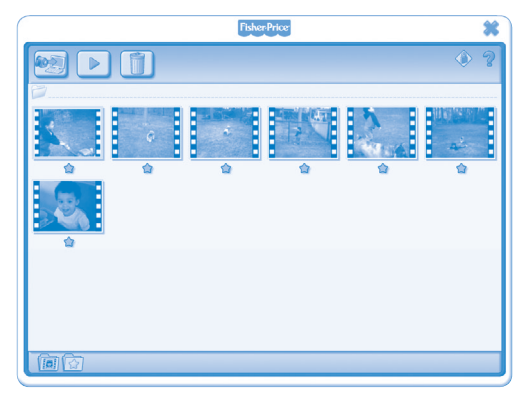

• Hacer clic en un video de la galería de videos y hacer clic en **>** para verlo. **Atención:** También puede hacer doble clic en un video para verlo.

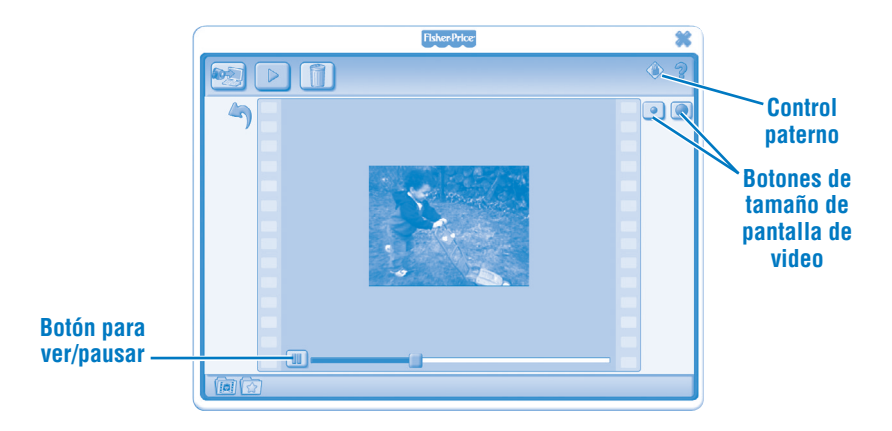

- Hacer clic en III para pausar el video. Hacer clic en 🖻 para seguir viendo el video.
- Hacer clic en 💽 o 🔘 para ajustar el tamaño del video en la ventana de visualización.
- Hacer clic en 🄄 para regresar a la galería de videos.

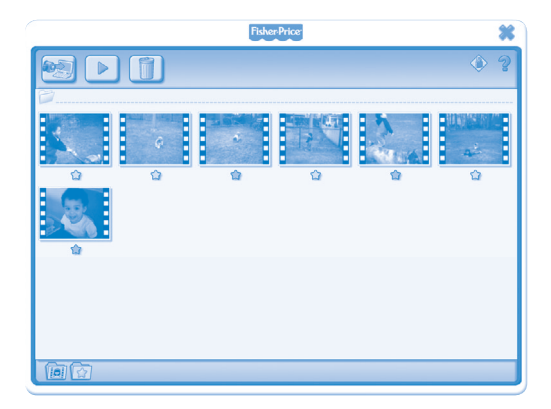

- Hacer clic en 🖈 para añadir un video a tus videos favoritos.
- Volver a hacer clic en 🖈 para borrarlo de tus videos favoritos.

| ſ                       | FisherPrice |        |  |             |  |                    | ŝ |
|-------------------------|-------------|--------|--|-------------|--|--------------------|---|
|                         |             |        |  |             |  | ۵ ا                | 2 |
|                         |             | e<br>Q |  | R<br>R<br>Q |  | 00 × 10<br>~÷<br>☆ |   |
| Ver videos              | <u>∳</u>    |        |  |             |  |                    |   |
| favoritos               |             |        |  |             |  |                    |   |
| Ver todos<br>los videos |             |        |  |             |  |                    |   |
|                         | चि छे       |        |  |             |  |                    |   |

• Hacer clic en 🔯 para ver solo los videos favoritos de la galería de videos.

• Hacer clic en 阃 para ver todos los videos de la galería de videos.

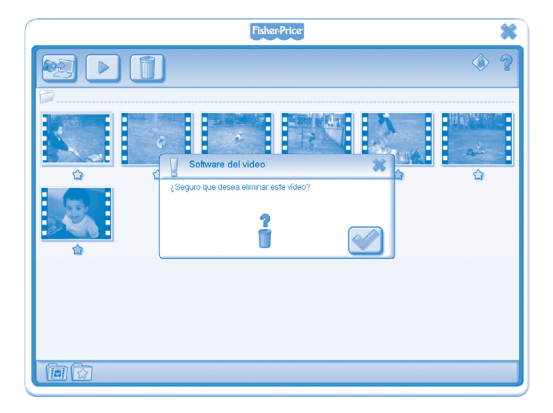

- Para borrar un video de la galería de videos, hacer clic en el video. Luego, hacer clic en i para borrar el video de la computadora.
- Hacer clic en 📝 para confirmar el borrado.
- Si decides no borrar el video, hacer clic en X.

- Para desconectar la videocámara, hacer clic en "Quitar hardware de forma segura" 🥕 en la barra de tareas de la computadora.
- Seleccionar "Quitar de forma segura el dispositivo de almacenamiento USB" (la videocámara).
- Aparecerá un mensaje en la pantalla de la computadora indicando que es seguro desconectar el dispositivo (videocámara).

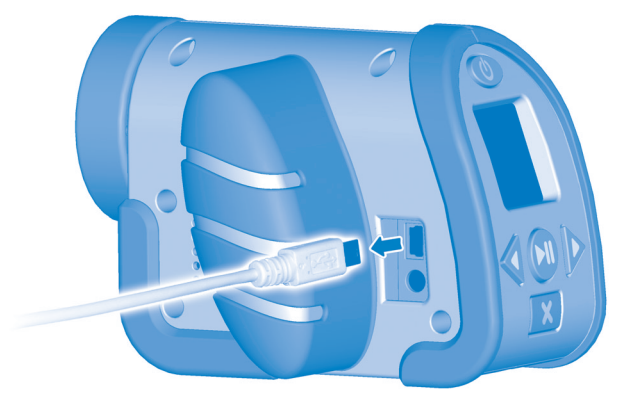

• Desenchufar el cable USB de la computadora y, después, de la videocámara.

Windows is a registered trademark of Microsoft Corporation in the United States and other countries. Windows Vista is either a registered trademark or trademark of Microsoft Corporation in the United States and other countries.

Mac is a trademark of Apple Inc., registered in the U.S. and other countries.

Fisher Price, Inc., a subsidiary of Mattel, Inc., East Aurora, NY 14052 U.S.A. ©2011 Mattel, Inc. All Rights Reserved. ® and ™ designate U.S. trademarks of Mattel, Inc., unless otherwise indicated.